# Fehlerbehebung: Integration von SecureX und Secure Email Appliance (ehemals ESA)

# Inhalt

Einleitung Voraussetzungen Anforderungen Verwendete Komponenten Hintergrundinformationen Fehlerbehebung ESA-Gerät wird weder im SecureX- noch im Security Services Exchange-Portal angezeigt Die ESA fordert kein Registrierungstoken an. Fehler bei der Registrierung aufgrund eines ungültigen oder abgelaufenen Tokens. SecureX Dashboard zeigt keine Informationen des ESA-Moduls an. Das SecureX ESA-Kachelmodul zeigt den Fehler "Es gab einen unerwarteten Fehler auf dem ESA-Modul" an. Überprüfung Integration von Video Zugehörige Informationen

# Einleitung

In diesem Dokument werden die Schritte zur Durchführung einer grundlegenden Analyse und die Fehlerbehebung für das Integrationsmodul SecureX und Insights and Secure Email Appliance beschrieben.

Brenda Marquez, Cisco TAC Engineer

# Voraussetzungen

#### Anforderungen

Cisco empfiehlt, dass Sie über Kenntnisse in folgenden Bereichen verfügen:

- SecureX
- Austausch von Security Services
- Sichere E-Mails

#### Verwendete Komponenten

Die Informationen in diesem Dokument basierend auf folgenden Software- und Hardware-Versionen:

- Austausch von Security Services
- SecureX 1,54
- Secure Email C100V auf Softwareversion 13.0.0-392

Die Informationen in diesem Dokument beziehen sich auf Geräte in einer speziell eingerichteten Testumgebung. Alle Geräte, die in diesem Dokument benutzt wurden, begannen mit einer gelöschten (Nichterfüllungs) Konfiguration. Wenn Ihr Netzwerk in Betrieb ist, stellen Sie sicher, dass Sie die möglichen Auswirkungen aller Befehle verstehen.

### Hintergrundinformationen

Die Cisco Secure E-Mail Appliance (ehemals E-Mail Security Appliance) bietet erweiterten Schutz vor Bedrohungen, um Bedrohungen schneller zu erkennen, zu blockieren und zu beseitigen, Datenverluste zu verhindern und wichtige Informationen bei der Übertragung mit End-to-End-Verschlüsselung zu schützen. Nach der Konfiguration enthält das Secure E-Mail Appliance-Modul Details zu den Observables. Sie können:

- Anzeigen von E-Mail-Berichten und Nachverfolgen von Daten aus mehreren Appliances in Ihrer Organisation
- Erkennung, Untersuchung und Beseitigung von Bedrohungen, die in E-Mail-Berichten und Nachrichtenspuren beobachtet wurden
- Schnelle Behebung der identifizierten Bedrohungen und Bereitstellung von empfohlenen Maßnahmen zur Abwehr der identifizierten Bedrohungen
- Dokumentieren der Bedrohungen, um die Untersuchung zu retten und die Zusammenarbeit von Informationen zwischen anderen Geräten zu ermöglichen

Die Integration eines Secure E-Mail Appliance-Moduls erfordert die Verwendung von Security Services Exchange (SSE). SSE ermöglicht einer sicheren E-Mail-Appliance die Registrierung bei Exchange, und Sie gewähren die ausdrückliche Berechtigung für den Zugriff auf die registrierten Geräte.

Wenn Sie mehr über die Konfiguration erfahren möchten, lesen Sie bitte die Details zum Integrationsmodul.

### Fehlerbehebung

Um häufige Probleme bei der Integration von SecureX und Secure Email Appliance zu beheben, können Sie diese Schritte überprüfen.

# ESA-Gerät wird weder im SecureX- noch im Security Services Exchange-Portal angezeigt

Wenn Ihr Gerät nicht im SSE-Portal angezeigt wird, stellen Sie sicher, dass die **SecureX Threat Response-** und **Event-**Services im SSE-Portal aktiviert sind, navigieren Sie zu **Cloud-Services**, und aktivieren Sie die Services wie im folgenden Bild:

| cisco                     | Security Services Exchange                                                                                                    | Devices                        | Cloud Services                                 | Events                       | Audit Log                     | 9    | ** | <b>A</b> | Brenda Marquez |
|---------------------------|----------------------------------------------------------------------------------------------------|--------------------------------|------------------------------------------------|------------------------------|-------------------------------|------|----|----------|----------------|
| Clou                      | d Services for                                                                                                    |                                |                                                |                              |                               |      |    |          |                |
| Cis<br>cis<br>cyb<br>Thre | sco SecureX threat response<br>co SecureX threat response enablement allo<br>persecurity investigation. It also allows this pl<br>eat Response. | ws you to uti<br>atform to ser | lize supported devic<br>nd high fidelity secur | es in the co<br>ity events a | ourse of a<br>nd observations | s to |    |          | ) ¢            |
| Eve                       | enting<br>enting allows you to collect and view events i                                                                                        | n the cloud.                   |                                                |                              |                               |      |    |          | > ☆            |

#### Die ESA fordert kein Registrierungstoken an.

Bitte bestätigen Sie die Änderungen, sobald Cisco SecureX/Threat Response aktiviert wurde. Andernfalls werden die Änderungen nicht auf den Cloud-Service-Abschnitt der ESA angewendet. Siehe Abbildung unten.

#### **Cloud Service Settings**

| Success — Your changes have been committed.                                                                          |  |  |  |  |
|----------------------------------------------------------------------------------------------------|--|--|--|--|
|                                                                                                    |  |  |  |  |
| Enabled                                                                                                    |  |  |  |  |
| NAM (api-sse.cisco.com)                                                                                              |  |  |  |  |
| Proxy Not In Use                                                                                                    |  |  |  |  |
| Edit Settings                                                                                                    |  |  |  |  |
|                                                                                                    |  |  |  |  |
|                                                                                                    |  |  |  |  |
| The Cisco SecureX / Cloud Service is busy. Navigate back to this page after some time to check the appliance status. |  |  |  |  |
|                                                                                                    |  |  |  |  |

#### Fehler bei der Registrierung aufgrund eines ungültigen oder abgelaufenen Tokens.

Wenn die Fehlermeldung angezeigt wird: "Die Registrierung ist aufgrund eines ungültigen oder abgelaufenen Tokens fehlgeschlagen. Stellen Sie sicher, dass Sie ein gültiges Token für Ihre Appliance mit dem "Cisco Threat Response Portal" in der ESA-GUI wie in der Abbildung unten verwenden:

#### **Cloud Service Settings**

| Error   | -     | The registration failed because of when registering your appliance | f an invalid or expired token. Make sure that you use a valid token with the Cisco Threat Response portal. |
|---------|-------|--------------------------------------------------------------------|----------------------------------------------------------------------------------------------------|
| Cloud S | ervic | es                                                                 |                                                                                                    |
|         |       | Threat Response:                                                   | Enabled                                                                                                    |
|         |       |                                                                    | Edit Settings                                                                                              |
| Cloud S | ervic | es Settings                                                        |                                                                                                    |
|         |       | Registration Token: ⑦                                              | Register                                                                                                   |

Stellen Sie sicher, dass das Token aus der richtigen Cloud generiert wird:

Wenn Sie die Europa-Cloud (EU) für die ESA verwenden, generieren Sie den Token unter <u>https://admin.eu.sse.itd.cisco.com/</u>

Wenn Sie Americas (NAM) Cloud für die ESA verwenden, generieren Sie das Token unter <u>https://admin.sse.itd.cisco.com/</u>

| Security Services Exchange (SSE)-Portal                           | NAM: <u>https://admin.sse.itd.cisco.com/</u>                                                                                                    |  |  |
|-------------------------------------------------------------------|----------------------------------------------------------------------------------------------------|--|--|
|                                                                   | EU: https://admin.eu.sse.itd.cisco.com/                                                                                                    |  |  |
| Cisco SecureX-Portal                                              | NAM: <u>https://securex.us.security.cisco.com/</u>                                                                                                    |  |  |
| CISCO SecureA-Fortal                                              | EU: https://securex.eu.security.cisco.com/                                                                                                    |  |  |
| ESA Ciasa SaguraV/Threat Baapapaa Sam/ari                         | NAM: api-sse.cisco.com                                                                                                    |  |  |
| ESA Cisco Secure A milear Response Server.                        | EU: api.eu.sse.itd.cisco.com                                                                                                    |  |  |
| Cisco SecureX-Portal<br>ESA Cisco SecureX/Threat Response Server: | NAM: <u>https://securex.us.security.cisco.com/</u><br>EU: <u>https://securex.eu.security.cisco.com/</u><br>NAM: api-sse.cisco.com<br>EU: api.eu.sse.itd.cisco.com |  |  |

Denken Sie auch daran, dass das Registrierungs-Token eine Ablaufzeit hat (wählen Sie die günstigste Zeit aus, um die Integration rechtzeitig abzuschließen), wie im Bild gezeigt.

| Add Devices and Gener | ate Tokens |       | ×        |
|-----------------------|------------|-------|----------|
| Number of Device      |            |       |          |
| Token expiration time |            |       |          |
| 1 hour v              |            |       |          |
| 1 hour 🗸              |            |       |          |
| 2 hours               |            | Close | Continue |
| 4 hours               |            |       |          |
| 6 hours               |            |       |          |
| 8 hours               |            |       |          |
| 12 hours              |            |       |          |
| 1 day                 |            |       |          |
| 2 days                |            |       |          |
| 3 days                |            |       |          |
| 4 days                |            |       |          |
| 5 days                |            |       |          |

#### SecureX Dashboard zeigt keine Informationen des ESA-Moduls an.

Sie können einen größeren Zeitraum in den verfügbaren Kacheln auswählen, von Letzte Stunde bis Letzte 90 Tage, wie im Bild unten gezeigt.

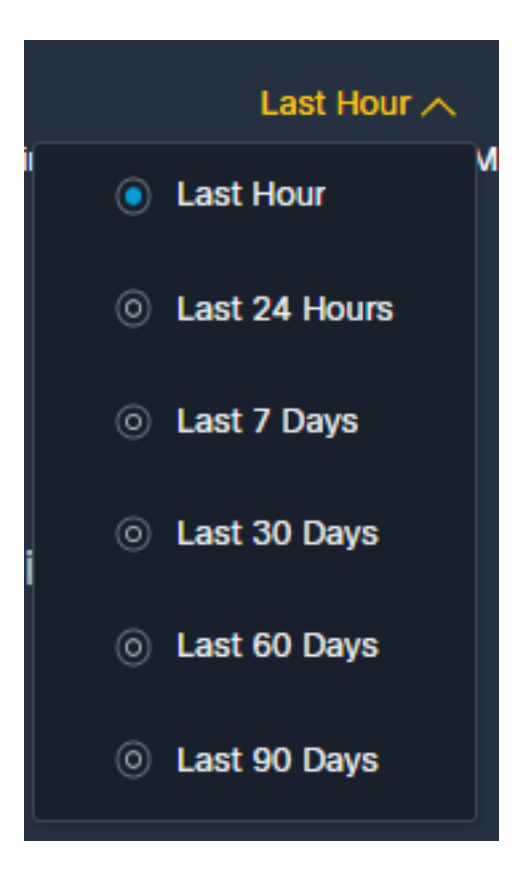

Andere Beispiele könnten sein, dass wir die Nachricht "Es gab ein Problem. Versuchen Sie es später erneut." oder sogar die Fehlermeldung "Es gab einen Client-Fehler im ESA-Modul: E4017 Gerät ist offline [409]". Überprüfen Sie, ob das Gerät noch als über das SSE-Portal registriert angezeigt wird. Wahrscheinlich wurde das Gerät deaktiviert und ist nicht mehr sichtbar. Versuchen Sie, dem SecureX-Portal ein neues Modul hinzuzufügen.

# Das SecureX ESA-Kachelmodul zeigt den Fehler "Es gab einen unerwarteten Fehler auf dem ESA-Modul" an.

Für die ESA ist die Aktivierung der HTTP- und HTTPS-Konfiguration der AsyncOS-API über die Verwaltungsschnittstelle erforderlich, um mit dem SecureX/CTR-Portal zu kommunizieren. Für eine standortbasierte ESA-Konfiguration dieser Funktion über die ESA-Portal-GUI navigieren Sie zu **Netzwerk > IP-Schnittstellen > Verwaltungsschnittstelle > AsyncOS-API**, und aktivieren Sie HTTP und HTTPS, wie im Bild dargestellt.

| vices | Network         | Syste |
|-------|-----------------|-------|
|       | ▹ IP Interfaces |       |
|       | Listeners       | 1000  |

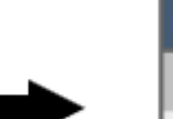

#### **IP Interfaces**

| Network Interfaces and IP Add |
|-------------------------------|
| Add IP Interface              |
| Name                          |
| Management                    |

| Cluster Communication Service                                                                                                    |            |
|----------------------------------------------------------------------------------------------------|------------|
| pliance Management                                                                                                    |            |
| нтр                                                                                                    |            |
| HTTPS                                                                                                    |            |
| Redirect HTTP requests to HTTPS (HTTP and HTTPS Services will be turned on)                                                                                                    |            |
| VINCOS API                                                                                                    |            |
| e Next Generation portal of your appliance uses AsyncOS API HTTP/HTTPS ports (6080/6443) and trailblazer HTTPS port (4431). You can use the tri<br>TPS ports. Make sure that the trailblazer HTTPS port is opened on the firewall. | silblazero |
| AsyncOS API HTTP                                                                                                    |            |
| AsyncOS API HTTPS                                                                                                    |            |
| am Quarantine                                                                                                    |            |
| Spam Quarantine HTTP                                                                                                    |            |
| Spam Quarantine HTTPS                                                                                                    |            |
| Redirect HTTP requests to HTTPS (HTTP and HTTPS Services will be turned on)                                                                                                    |            |
| This is the default interface for Spam Quarantine<br>Quarantine login and notifications will originate on this interface.<br>URL Displayed in Notifications:<br>Hostname                                                           |            |

HTTP & HTTPS" />Async API > HTTP & HTTPS

Bei einer CES (Cloud Based ESA) muss diese Konfiguration vom Backend aus durch einen ESA TAC-Techniker durchgeführt werden. Sie erfordert Zugriff auf den Support-Tunnel der betroffenen CES.

# Überprüfung

Sobald MobileIron als Quelle für Device Insights hinzugefügt wurde, wird der Verbindungsstatus einer **erfolgreichen REST**-API angezeigt.

- Sie sehen den Status der REST-APIverbindung
- Drücken Sie **aufSync** Now (Jetzt synchronisieren), um die erste vollständige Synchronisierung auszulösen, wie im Bild gezeigt

|                           | Secure Email Appliance<br>Secure Email Appliance                                                                                                    |
|---------------------------|----------------------------------------------------------------------------------------------------|
| The C<br>Applia<br>detect | sco Secure Email Appliance (formerly Email Security<br>nce) provides advanced threat protection capabilities to<br>, block, and remediate threats faster, prevent data loss, |
| Ed                        | t Learn More 😔 Integrated                                                                                                    |

Sollte das Problem weiterhin mit der Integration von SecureX und Secure Email Appliance bestehen, lesen Sie diesen <u>Artikel</u>, um HAR-Protokolle vom Browser zu erfassen, und wenden Sie sich an den TAC-Support, um eine tiefere Analyse durchzuführen.

# Integration von Video

Die Schritte zur Konfiguration der SecureX- und ESA-Integration finden Sie im nächsten Video.

# Zugehörige Informationen

- Die Informationen in diesem Artikel finden Sie in diesem <u>Video zur Integration von SecureX</u> <u>und ESA</u>.
- Videos zur Konfiguration Ihrer Produktintegration finden Sie hier.
- Technischer Support und Dokumentation für Cisco Systeme

#### Informationen zu dieser Übersetzung

Cisco hat dieses Dokument maschinell übersetzen und von einem menschlichen Übersetzer editieren und korrigieren lassen, um unseren Benutzern auf der ganzen Welt Support-Inhalte in ihrer eigenen Sprache zu bieten. Bitte beachten Sie, dass selbst die beste maschinelle Übersetzung nicht so genau ist wie eine von einem professionellen Übersetzer angefertigte. Cisco Systems, Inc. übernimmt keine Haftung für die Richtigkeit dieser Übersetzungen und empfiehlt, immer das englische Originaldokument (siehe bereitgestellter Link) heranzuziehen.